You may submit a Work Request from any device such as a Phone, Tablet, or Computer. All you need is access to the internet.

This is your school's personalized link. Visit the following site from your web browser and mark it as a bookmark for future use: https://auth.operationshero.com/login?accountId=6be6f258-78b5-4151-90e6-4588b448c790

Make sure you use your **Aquinas College** email account ex: smithd@aquinas.edu

Click the "Sign In with Google" button to get started.

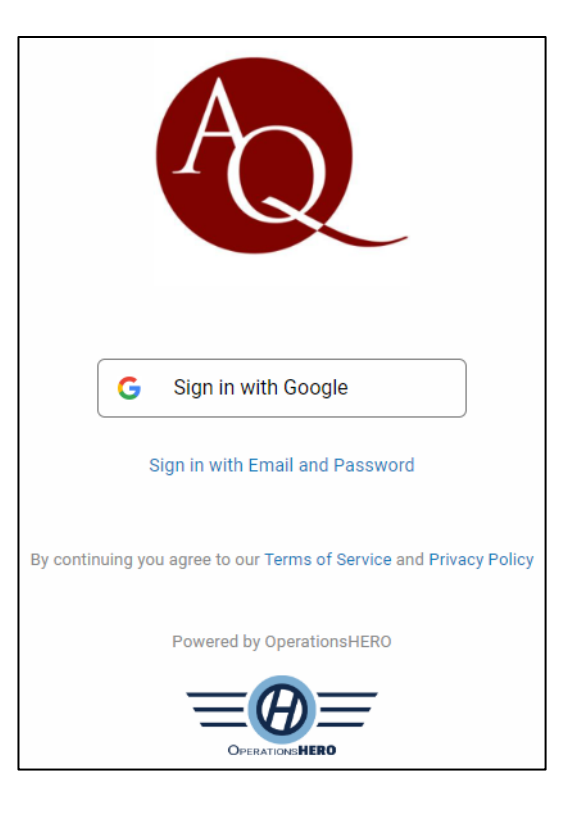

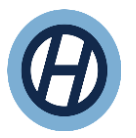

- 1. Once logged in, click the **New Request or Create** button
- 2. Choose the **Workflow based on your request type.** Each one has a description you can read through.

- 3. For the **Category**, type out the word closest to your issue or select on in the dropdown.
- 4. Pick your Location (Building and Room) where the work needs to be done and it will save it for the next time you submit a Request

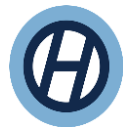

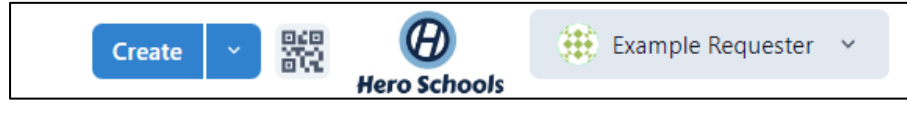

| Workflow                                            |     |
|-----------------------------------------------------|-----|
| Select                                              | ~   |
| LOCK: Key/Lock/Door<br>key, lock, and door requests | Î   |
| BEEP: Smoke Detector                                |     |
| smoke detector going off/battery replacement        | - 1 |
| PHON: Phone                                         | - 1 |
| office phone extension + voicemail issues           | _   |

| Requester                                                                     |   | Category |                   |        |           |  |   |
|-------------------------------------------------------------------------------|---|----------|-------------------|--------|-----------|--|---|
| () Example Requester                                                          | ~ | EL:IN    | Lighting (Indoor) | ×      | ~         |  |   |
|                                                                               |   |          | EL:GEN            | EL:GEN | Generator |  | - |
| Location                                                                      |   | EL:IN    | Lighting (Indoor) |        |           |  |   |
| Location Search Locations                                                     |   |          |                   |        | Ť         |  |   |
| Ruth Rasmus Eberhard (Apt A)     Residence Halls                              |   |          |                   |        | ^         |  |   |
| <b>B</b> l <b>Apt A All</b><br>Residence Halls > Ruth Rasmus Eberhard (Apt A) |   |          |                   |        |           |  |   |
| Saint Catherine Of Siena (Apt C) Residence Halls                              |   |          |                   |        |           |  |   |

- 5. Enter the **Description/Summary** of your problem and any other details that will be helpful for the team.
- 6. If needed, upload/take a picture with your mobile device or **Upload Files** from your computer.
- 7. Finally, Click 'Save Request'.

| Description/Summary                                                                      |  |
|------------------------------------------------------------------------------------------|--|
| $\mathbf{B}  I  \underline{\mathbf{U}}  \{\}  \coloneqq  \mathbf{\mathcal{P}}  \bigcirc$ |  |
| Please replace the light bulb above my desk. Thanks!                                     |  |
| 1 Upload Attachments                                                                     |  |
| <b>Drag and drop here or Select Files</b><br>You can add images, pdfs, or docx           |  |
|                                                                                          |  |

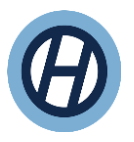

#### Access to Your Settings

If you would like to change the emails you receive follow these steps:

- 1. Click on your name
- 2. Select User Profile
- 3. Toggle On/Off Notification Settings
- 4. Turn on 'Email me when my requests change to one of these statuses'

You can also turn on "Dark Mode" and Have the system remember your last Location as well.

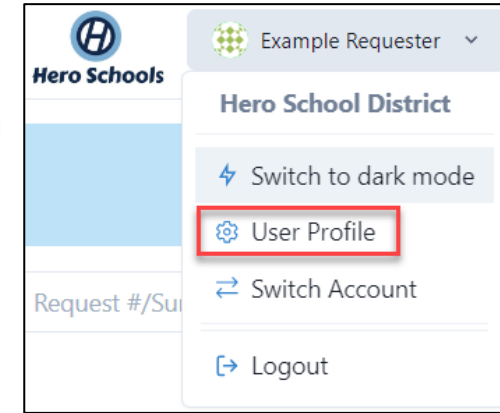

| Notification Settings | HeroHQ Settings                                                                                                    |           |  |  |  |
|-----------------------|----------------------------------------------------------------------------------------------------|-----------|--|--|--|
|                       | Email me when a request has been assigned                                                                                                    |           |  |  |  |
|                       | C Email me when I am mentioned in a request                                                                                                    |           |  |  |  |
|                       | C Email me when a request needs my approval                                                                                                    |           |  |  |  |
|                       | C Email me when an issue is ready for me to review                                                                                                    |           |  |  |  |
|                       | Email me comments when I'm assigned                                                                                                    |           |  |  |  |
|                       | Email me when my requests change to one of these statuses:           Image: Approved to the status of the status of |           |  |  |  |
|                       | Search and select:                                                                                                    | Clear all |  |  |  |
|                       |                                                                                                    | /ent      |  |  |  |
|                       | QUEUED                                                                                                    | ver       |  |  |  |
|                       | STARTED                                                                                                    | ancelled  |  |  |  |
|                       |                                                                                                    | an event  |  |  |  |
|                       |                                                                                                    | irmed or  |  |  |  |
|                       |                                                                                                    | proval    |  |  |  |

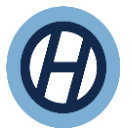